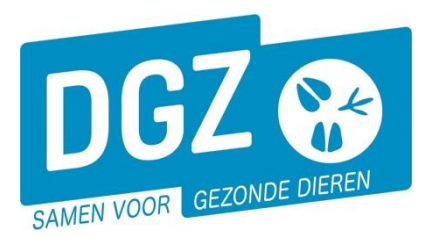

Dierengezondheidszorg Vlaanderen vzw Contactadres: Industrielaan 29 - 8820 TORHOUT Maatschappelijke zetel: Hagenbroeksesteenweg 167 - 2500 LIER BTW BE 0409.450.856 • RPR Antwerpen - afdeling Mechelen info@dgz.be • 078 05 05 23 • www.dgz.be

# HANDLEIDING: INGAVE VKI SCHAPEN, GEITEN, HERTACHTIGEN IN VEEPORTAAL

# Algemene onderdelen:

1. Klik in de startpagina onder de rubriek 'Andere meldingen' op 'VKI melding'

| Geboorte/Invoer melding                                                                         | Andere meldingen                                                              | Basiseenheden                                                               |
|-------------------------------------------------------------------------------------------------|-------------------------------------------------------------------------------|-----------------------------------------------------------------------------|
| Geboortemelding<br>Invoermelding                                                                | Tellingsgegevens<br>Behandelingsmelding<br>Reinigingsmelding<br>(VKI melding) | Bekijk operator<br>Bekijk inrichting<br>Bekijk beslag / VLM-register        |
| Bewegingsmeldingen                                                                              | Opzoeken meldingen                                                            | Dieren                                                                      |
| Aankomstmelding                                                                                 | Opzoeken melding                                                              | Opzoeken dier                                                               |
| Vertrekmelding Rendac                                                                           | Bestelling                                                                    | Beltrace                                                                    |
| Vertrekmelding slachthuis<br>Bewegingsmelding                                                   | Opzoeken bestelling<br>Aanmaken bestelling                                    | Opzoeken slachtinfo                                                         |
| Wijzigingsmelding                                                                               | Contract                                                                      | Algemene Taken                                                              |
| Wijziging operator<br>Wijziging operator<br>Wijziging infichting<br>Wijziging beslag<br>Bericht | Opzoeken contract<br>Beheer contract/mandaat                                  | Inbox<br>Overzicht rapporten<br>Beheer profiel<br>Wijzigen paswoord<br>Info |

# 2. Vul het "Aantal dieren", de "Geplande vertrekdatum" en de "overnemer" in:

| Beheer VKI melding    |                          |                                     |            |                              |                |
|-----------------------|--------------------------|-------------------------------------|------------|------------------------------|----------------|
| Meldingsnummer        | 0 12                     | Herkomst VKI                        | Lokaal     | Overnemer                    |                |
| Beslag                | BE30250794-0601 🗸 📁 🔎    | Diertype                            | Geit       | $\sim$                       |                |
| Klopnummer/stempel    |                          | Diersubtype                         | Geit       | ✓ Vervoerder                 | V 🔍 🔎          |
| Verantwoordelijke     | BE300971383 🗸 📁 🔎        | Aantal dieren                       |            |                              |                |
|                       | DEVREKER WOUTER          | Geplande vertrekdatum               | 25/03/2011 | Slachthuis van<br>bestemming | V 22 /2        |
| Bedrijfsdierenarts    | 🗸 😒 🔎                    | Meldingsstatus                      | Nieuw      | bestelling                   |                |
|                       |                          | Meldingsdatum                       | 0          |                              | Aanmaken kopie |
|                       |                          |                                     |            | Taal                         | Rapport 🗸 🗸    |
| Algemeen Behande      | ling Historiek Validatie | Commentaar Groep va<br>melding      | an<br>en   |                              |                |
| Problemen vastgesteld | d in de stal             |                                     |            |                              |                |
| Sterfte               | Neen                     | <ul> <li>Oorzaak sterfte</li> </ul> |            | <u>_</u>                     |                |
|                       |                          |                                     |            | $\checkmark$                 |                |
| Ziekte                | Neen                     | <ul> <li>Oorzaak ziekte</li> </ul>  |            | A                            |                |
|                       |                          |                                     |            | $\checkmark$                 |                |
| Onderzoeken           | Neen                     | *                                   |            |                              |                |
| Reden van slachting   |                          |                                     |            |                              |                |
| Onzot datum           |                          |                                     |            |                              |                |

De rest van uw persoonlijke gegevens zijn automatisch ingevuld.

- 3. Was er onlangs op het bedrijf:
  - a. Uitzonderlijke sterfte
  - b. Uitzonderlijke ziekte

Antwoord: ja of neen

Indien ja: Wat is de <mark>oorzaak</mark>?

- 4. Waren er onlangs onderzoeken: ja/neen
  - a. Indien ja: Er komt een nieuw tabblad "Onderzoeken" tevoorschijn waar u de gegevens kan intypen (zie stap 6)

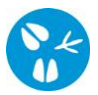

#### **Dierengezondheidszorg Vlaanderen vzw** info@dgz.be • 078 05 05 23 • www.dgz.be

| <b>B</b> 1 (10)      |                             |                                     |                            |                                |                |
|----------------------|-----------------------------|-------------------------------------|----------------------------|--------------------------------|----------------|
| Beneer VKI melding   |                             |                                     |                            |                                |                |
| Meldingsnummer       | 0 🗸 🖉                       | Herkomst VKI                        | Lokaal                     | Overnemer                      | ✓ ∅            |
| Beslag               | BE30250794-0601 🗸 🎾 🔎       | Diertype                            | Geit                       |                                |                |
| Klopnummer/stempel   |                             | Diersubtype                         | Geit                       | <ul> <li>Vervoerder</li> </ul> | 🗸 🎾 🔎          |
| Verantwoordelijke    | BE300971383 🗸 🞾 🔎           | Aantal dieren                       |                            |                                |                |
|                      | DEVREKER WOUTER             | Geplande vertrekdatum               | 25/03/2011                 | Slachthuis van                 | ✓ ∅            |
| Bedrijfsdierenarts   | V 🔍 🔎                       | Meldingsstatus                      | Nieuw                      | bestelling                     |                |
|                      |                             | Meldingsdatum                       | 0                          |                                | Aanmaken kopie |
|                      |                             |                                     |                            | Taal                           | Rapport 🗸 🗸    |
| Algemeen Behande     | eling Onderzoeken Historiek | Xalidatie Comment                   | aar Groep van<br>meldingen |                                |                |
| Problemen vastgestel | d in de stal                |                                     |                            |                                |                |
| Sterfte              | Neen                        | <ul> <li>Oorzaak sterfte</li> </ul> |                            | <u>^</u>                       |                |
| •                    |                             |                                     |                            | ~                              |                |
| Ziekte               | Ja                          | <ul> <li>Oorzaak ziekte</li> </ul>  | Enterotoxaemie             | ~                              |                |
|                      |                             |                                     |                            | ~                              |                |
| Onderzoeken          | Ja                          | *                                   |                            |                                |                |
| Reden van slachting  |                             |                                     |                            |                                |                |
| Onzot datum          |                             |                                     |                            |                                |                |

5. Ga vervolgens naar het tabblad "Behandeling"en klik er op de knop "toevoegen":

# A. Hoe geef ik een behandeling in? Klik op "Toevoegen" in het midden (niet onderaan):

| FCI Notification                       |                              |            |                |                            |
|----------------------------------------|------------------------------|------------|----------------|----------------------------|
| mmer                                   | √ ↓D Herkomst VKI            | Lokaal     | Overnemer      | ✓ ≫ <i>₽</i>               |
| BE40008304-0101                        | Diertype                     | Rund       | No             | 4 10.0                     |
| rdelike                                | Aantal dieren                | Kond       | Ververder      | 402                        |
| RUTSALL OIRK                           | Geplande vertrekdatum        | 18/01/2011 | Slachthuis van | V 🗆 🔎                      |
| renarts BE02:06326 🗸                   | 📁 🔎 Meldingsstatus           | Nieuw      |                |                            |
| U LLAERT PEDRO                         | Meldingsdatum                | 0          |                | Aanmakan kopia             |
| <b>×</b>                               |                              |            | Taal           | Rapport                    |
| n Dieren Behandeling Historiek Validat | tle Commentaar CRV Greep van |            |                |                            |
| iddelen en voederadditieven            | melangen                     |            |                | Toevoegen                  |
| Naam middel                            | Geneesmiddel                 | Begindatum | Einddatum      | Wachttijd                  |
|                                        |                              |            |                |                            |
|                                        |                              |            |                |                            |
|                                        |                              |            |                |                            |
|                                        |                              |            |                |                            |
|                                        |                              |            |                |                            |
|                                        |                              |            |                |                            |
|                                        |                              |            |                |                            |
|                                        |                              |            |                |                            |
|                                        |                              |            |                |                            |
|                                        |                              |            |                |                            |
|                                        |                              |            |                |                            |
|                                        |                              |            |                |                            |
|                                        |                              |            |                |                            |
|                                        |                              |            |                |                            |
|                                        |                              |            |                |                            |
|                                        |                              |            |                |                            |
|                                        |                              |            |                | Toevoegen Appularen        |
| Hell KUND1 *                           |                              |            | Attie : Regr   | streren Toevoegen Annueren |

B. Om een geneesmiddel in te geven klikt u op het vergrootglas om het geneesmiddel te zoeken.

| Algen  | een Dieren       | Behandeling    | Historiek | Validatie | Commentaar | CRV   | Groep van<br>meldingen |        |   |            |           |   |           |   |
|--------|------------------|----------------|-----------|-----------|------------|-------|------------------------|--------|---|------------|-----------|---|-----------|---|
| Genees | middelen en vo   | ederadditiever | 1         |           |            |       |                        |        |   |            |           |   |           | T |
|        |                  | Naam middel    |           |           |            | Genee | smiddel                | _      | _ | Begindatum | Einddatum |   | Wachttijd |   |
| √×     | Additive treatme | nt             |           |           |            |       |                        | 1 10 1 | D |            |           | 1 | 0         |   |
|        |                  |                |           |           |            |       |                        | /      |   |            |           |   |           |   |

- C. Er opent zich een pop-up/nieuw scherm:
  - Verwijder het vinkje naast "enkel favorieten tonen" indien u een niet opgeslagen medicijn wil zoeken.
  - Geef de eerste letter van het geneesmiddel.
  - Klik op zoeken
  - Ga naar het juiste geneesmiddel
  - Klik op de "V" voor de lijn
- D. Na het klikken op de "V" zal het pop-up scherm verdwijnen en is het geneesmiddel toegevoegd onder "Behandeling".
  - Geef nu de begindatum van de behandeling in
  - Geef de einddatum eventueel in als het gedurende een periode toegediend werd
  - Geef de wachttijd in

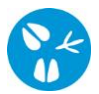

| A          | lgemeen                  | Behandeling      | Onderzoeken | Historiek                | Validatie   | Commentaar          | Groep v<br>melding | an<br>en   |            |     |           |
|------------|--------------------------|------------------|-------------|--------------------------|-------------|---------------------|--------------------|------------|------------|-----|-----------|
| Ge         | neesmidde                | elen en voedera  | dditieven   |                          |             |                     |                    |            |            |     | Toevoegen |
|            | Naam middel Geneesmiddel |                  |             |                          |             |                     |                    | Begindatum | Einddatum  | Wac | httijd    |
| <b>v</b> : | < Toevoegi               | ngsmiddelenbehar | ndeling     | MED372906<br>CLOSAMECTIN | SOLUTION FO | ✓  R INJECTION SHEE | <u>ب</u><br>۱      | 14/03/2011 | 21/03/2011 | 3   |           |

### Geef de andere geneesmiddelen op dezelfde wijze verder in (vanaf 6A).

- 6. Indien er onderzoeken waren voor de dieren, kiest U op het eerst tabblad voor onderzoeken "ja". Het tabblad "ONDERZOEKEN" wordt dan toegevoegd.
  - a. Vul de naam van het onderzoek in
  - b. Vul de datum in van het onderzoek
  - c. Geef het analyseresultaat in

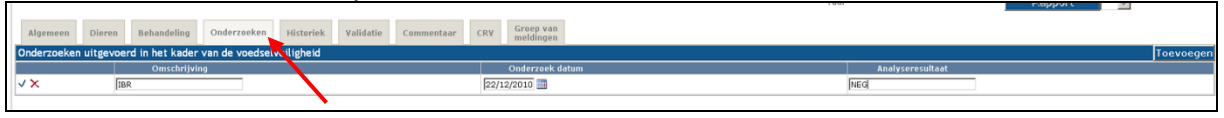

7. Indien alle gegevens ingegeven zijn, klikken we onderaan op "Toevoegen" met als actie "Registreren":

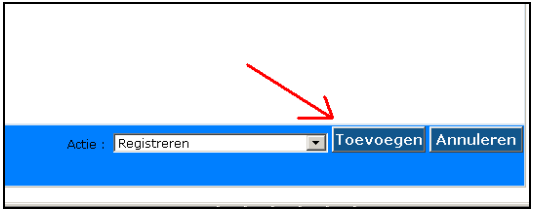

8. Eventuele tekortkomingen worden gemeld via een rode balk bovenaan en meer details zijn onderaan zichtbaar:

| Tekortkoming               |                                     |                             |                              |                  |                            |
|----------------------------|-------------------------------------|-----------------------------|------------------------------|------------------|----------------------------|
| Maintain FCI Notification  |                                     |                             |                              |                  |                            |
| Meldingsnummer             | 0 V P                               | Herkomst VKI                | Lokaal                       | Overnemer        | ✓ ② Ø                      |
| Beslag                     | 8E40008304-0101 🗸 📁 🔎               | Diertype                    | Rund                         |                  |                            |
| Klopnummer/stempel         |                                     | Diersubtype                 | Rund                         | Vervoerder       |                            |
| Verantwoordelijke          | BE400017040 🗸 📁 🔎                   | Aantal dieren               |                              | et a data da com |                            |
|                            | RUTSAERT DIRK                       | Geplande vertrekdatum       | 18/01/2011                   | bestemming       | ✓ D ₽                      |
| Bedrijfsdierenarts         | BE00006326 🗸 📁 🔎                    | Meldingsstatus              | Nieuw                        |                  |                            |
|                            | BOLLAERT PEDRO                      | Meldingsdatum               | 0                            |                  | A nmaken kopie             |
| 1                          | <b>\</b>                            |                             |                              | Taal             | Papport                    |
| Algemeen Dieren Beha       | ndelina Historiek Validatie Comment | aar CRV Groep van           |                              |                  |                            |
| Geneesmiddelen en voederad | ditieven                            | meldingen                   |                              |                  | ITO                        |
| Naam m                     | ildel                               | Geneesmiddel                | Begindatum                   | Einddatum        | Wachttijd                  |
| - (2)                      | BTVP                                | v 📁 🔎                       |                              |                  |                            |
| Additive treatment         | BTVPUF                              | AlSap 8                     | 12/11/2010                   |                  |                            |
|                            |                                     |                             |                              |                  |                            |
|                            |                                     |                             |                              |                  |                            |
|                            |                                     |                             |                              |                  |                            |
|                            |                                     |                             |                              |                  |                            |
|                            |                                     |                             |                              |                  |                            |
|                            | )                                   | 0                           |                              |                  |                            |
|                            |                                     | Upzo                        | eken övernemei               | r:               |                            |
|                            |                                     | · · ·                       |                              |                  |                            |
|                            |                                     |                             |                              |                  |                            |
|                            |                                     |                             |                              |                  |                            |
|                            |                                     | l -Klik (                   | on het vergrootg             | zlas zoek on r   | naam en                    |
|                            |                                     |                             |                              | 5005, 20CK OP 1  |                            |
| i i                        |                                     |                             |                              |                  |                            |
|                            |                                     | l klik o                    | p de "V" voor de             | ellin            |                            |
|                            | <b>F</b>                            |                             |                              |                  |                            |
|                            | -                                   |                             |                              |                  |                            |
| Afmelden RUND1 *-          | Overnemer Ontbreekt                 |                             |                              | Adie :           | Registreren 💽 Toevoegen Ar |
|                            |                                     | This site is built with the | EDS.SystemLib VS2005 - relea | se 8.1           |                            |
|                            |                                     |                             |                              |                  |                            |

- 9. Zijn alle tekortkomingen aangevuld, klik dan onderaan rechts op "Toevoegen" om de VKI te registreren.
- 10. Uw VKI krijgt nu een meldingsnummer, meldingsdatum en als status "Aangevraagd".

| Beheer VKI melding |            |                       |
|--------------------|------------|-----------------------|
| Meldingsnummer     | 1312334980 | $\bigvee \mathcal{P}$ |